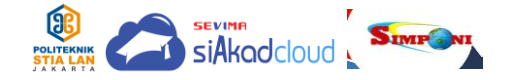

TUTORIAL PEMBUATAN KODE BILING MANDIRI MENGGUNAKAN APLIKASI SISTEM INFORMASI PENDIDIKAN TERAPAN (SIPINTER)

1. Buka sistem SIPINTER dan login ke akun Anda, lalu jika diminta mengisi biodata, klik "Isi Biodata".

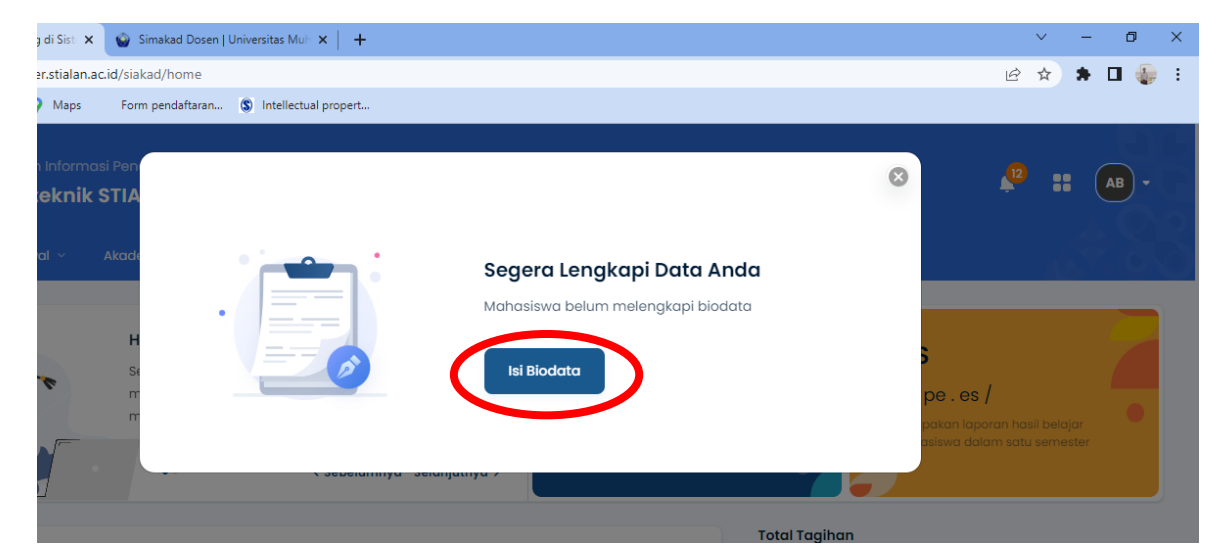

2. Klik "Edit"

| 🛦 > Data Mahasiswa              |                               |        |         |                 |
|---------------------------------|-------------------------------|--------|---------|-----------------|
| Data Mahasiswa Detail Mahasiswa |                               |        |         |                 |
|                                 | Kembali ke Daftar 🕂 Tambah Ba | e Edit | i Hapus | 🔒 Cetak Biodata |

3. Isi **semua yang bertanda merah**. Isi nomor Kartu Keluarga (KK) dan Nomor Induk Kependudukan (NIK) dengan benar.

| Umum              |                        | NIK / No. KTP        | 11029387698760001                                             |
|-------------------|------------------------|----------------------|---------------------------------------------------------------|
| Jenis Kelamin *   | Laki-Laki              | Paspor               | Keterangan : isian maksimal 16 karakter,<br>Isian wajib diisi |
| Berat Badan (Kg)  |                        | No. KK *             |                                                               |
| Tinggi Badan (cm) |                        | No. KPS              |                                                               |
| Golongan Darah    | Pilih Golongan Darah 🔹 | Akta Kelahiran       | Choose File No file chosen pdf, jpg (maxsize: 2MB)            |
| Tempat Lahir *    | jakarta                | Status Nikah *       | Pilih Status Nikah 🗸                                          |
| Tanggal Lahir *   | 16-12-2000             | Ukuran Jas Almamater | Pilih Ukuran Jas Almamater 🗸 🗸                                |
| Agama             | Islam                  | Pekerjaan            |                                                               |
| Suku              | Cari Suku              | Pekerjaan            | Pilih Pekerjaan 🗸                                             |
| Kontak            |                        | Instansi Pekerjaan   |                                                               |
| No. Telepon       |                        | Penghasilan          | Pilih Penghasilan 🗸                                           |
| No. HP *          | 0857223801233          | Lain-Lain            |                                                               |

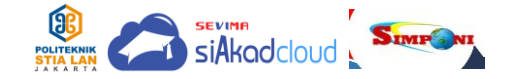

4. Klik "Simpan", pastikan bahwa pada baris "Biodata Valid" telah tercentang.

| ata Mahasiswa        | Detail Mahasiswa |                                        |                     |                                |
|----------------------|------------------|----------------------------------------|---------------------|--------------------------------|
| Pengubahan data maha | siswa berhasil   |                                        |                     | ×                              |
|                      |                  | Kembali ke Do                          | iftar 🕂 Tambah Baru | 🖌 Edit 🔒 Hapus 🔒 Cetak Biodata |
| Ganti Foto (1 MB)    | NIM              | 1000                                   | Status              | Aktif                          |
|                      | Nama Mahasiswa   | abrorr                                 | Kelas / Kelompok    |                                |
| AR                   | Program Studi    | D4 - Administrasi Bisnis Sektor Publik | Jenis Pendaftaran   | Peserta Didik Baru             |
|                      | Konsentrasi      |                                        | Jalur Pendaftaran   | Umum                           |
|                      | Periode Masuk    | 2022 Gasal                             | Gelombang           | Gelombang 1                    |
|                      | Tahun Kurikulum  | 2022                                   | Tanggal Masuk       | 8 Februari 2022                |
| Biodata              |                  |                                        |                     |                                |

5. Perhatikan kolom "**Total Tagihan**" yang ada di sebelah kanan pada laman Beranda akun SIPINTER Anda. Klik "**Lihat Rincian**".

|                                                    | Hai, PRAMESWARI AYUNINGTYAS DIRGANTARA<br>PUTRI<br>Saat ini Anda berada di Semester 5 dengan hasil IPS & IPK<br>sebagai berikut. Untuk melihat detail perkuliahan silakan | IPS<br>2,00<br>IPK<br>3,90 | <ul> <li>1,76</li> <li>0,02</li> </ul> | 3.85 3.76<br>3.4 | 2             | 6<br>Ərafik IPS | 7<br>S (Semes         | ster)          | 9                  | 10             |  |
|----------------------------------------------------|----------------------------------------------------------------------------------------------------|----------------------------|----------------------------------------|------------------|---------------|-----------------|-----------------------|----------------|--------------------|----------------|--|
|                                                    |                                                                                                    |                            |                                        | Total Tagiho     | n             |                 |                       |                |                    |                |  |
| Jadwal Kuliah 🝷                                    | ₩ Si                                                                                                    | ənin, 2 Januari 202:       | 3 -                                    | Rp 2             | dah mer       | <b>0.0(</b>     | <b>))</b><br>Rp 10.00 | 0.000 dc       | Liho<br>ari Rp 12. | t Rincian      |  |
|                                                    | 2. 2.                                                                                                    |                            |                                        | Kalender Ak      | ademil        | Jani            | uary, 2               | 023            |                    | >              |  |
| https://sipinter.stialan.ac.id/siakad/home≢rinciar |                                                                                                    |                            |                                        | Sun<br>1<br>8    | Mon<br>2<br>9 | Tue<br>3<br>10  | Wed<br>4<br>11        | Thu<br>5<br>12 | Fri<br>6<br>13     | Sat<br>7<br>14 |  |

6. Klik "Buat Kode Biling".

| al Tagihan                       |                    |
|----------------------------------|--------------------|
| Rp 3.000.000                     | <u>sembunyikan</u> |
| Kamu sudah membayar Rp 0 dari Rp | o 3.000.000        |
| Rincian Tagihan                  |                    |
| SPP Jan 23                       | Rp. 3.000.000      |
| Buat Kode Biling                 | J                  |
|                                  |                    |

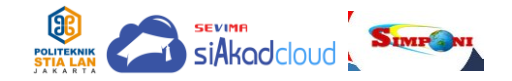

7. Ceklis "Tagihan Wajib" yang ada di sebelah kiri, lalu klik "Buat Kode Biling".

| <b>agihan Anda</b><br>PP, Japa Geduna, PKL, JJTS | Histori Pembayaran<br>Catatan transaksi yang | 1<br>7          |              |        | inere a consequences       |                         |
|--------------------------------------------------|----------------------------------------------|-----------------|--------------|--------|----------------------------|-------------------------|
| n sebagainya                                     | Anda lakukan                                 |                 |              |        | MPN G3                     | ¥                       |
| Tagihan Wajib<br>Anda memiliki 1 tagiha          | an wajib                                     |                 | ∃≓ Fil       | lter 🗸 | Ringkasan Tagihan          |                         |
| SPP                                              |                                              |                 | INV/20222/00 | 00044  | kingkasari raginari        |                         |
| Tgl Dispensasi                                   | Jenis Pembayaran Poton                       | ıgan Tagih      | an           | INV/   | /20222/0000044             | Sub Toto<br>Rp3 000 000 |
| 23 Januari 2023                                  | sekali Bayar Haai                            | ( daa (-) Rps.( | 000.000      |        |                            |                         |
|                                                  |                                              |                 |              | Toto   | al Bayar                   | Rp3.000.00              |
|                                                  |                                              |                 |              |        | Total Bayar telah diakumuk | asi dengan biaya        |
|                                                  |                                              |                 |              |        | potongan dan denda yang    | dimiliki                |
|                                                  |                                              |                 |              |        | Ruat Kodo Bilina           |                         |

8. Kode Biling telah berhasil dibuat. Silakan klik "**Salin Kode Billing**". Segera lakukan pembayaran melalui Bank Persepsi Anda melalui ATM, e-banking, teller atau bayar melalui Tokopedia, Bukalapak, DANA, Indomaret, atau Kantor Pos.

| dan sebagainya<br>                 | Anda lakukan | MER. 40       |  |
|------------------------------------|--------------|---------------|--|
| MPN G3                             |              |               |  |
| Nomor Kode Bili<br>820230102676467 | ng           | D Salin Nomor |  |
| <b>Rincian Pembay</b>              | aran         |               |  |
| SPP                                | 700          | Rp3.000.000   |  |
| rotarrotnisaya                     |              |               |  |
|                                    |              |               |  |

- 9. Setelah pembayaran selesai, klik "Cek Status Pembayaran".
- 10.Klik "Beranda", cek "Total Tagihan" di sebelah kanan, maka akan tertulis "Belum Ada Tagihan Baru".

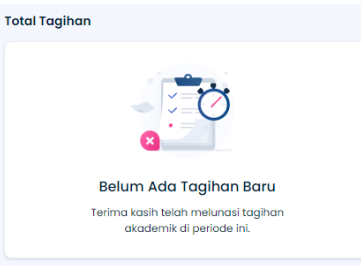

11.Selesai. Terima kasih telah melakukan pembayaran, semoga perkuliahan Anda lancar dan mendapatkan ilmu yang bermanfaat bagi diri, bangsa dan negara.